### 6.7: Enrollment Import

# This document explains how to import both student and staff bulk enrollment files into Classworks. Both staff and students can be on the same file or you can import two separate files – one for students and one for staff members – if you prefer. In order to ensure that all students and staff are imported into the correct school group, make sure you check each school's SIS ID/Code. You can do this by clicking on the Administration Tab Administration and the Schools Sub Tab. Schools Each SIS ID/Code must be entered into Classworks exactly as it is listed on the import file. Prior to importing, you will need to extract the required data from your SIS into a .csv file. It must be saved in a .csv file format.

- 3. Each field (required fields listed below) must be its own separate column.
- 4. You may choose to have column headings on your file, but they are not required. If you use our column headings (see chart below & pg. 9), Classworks will auto match the columns for you. If you do not use our column headings or do not have any column headings, you will be able to match the columns during the process.

| no qui o a              | Name                  |                                                              | Staff or Student                 |
|-------------------------|-----------------------|--------------------------------------------------------------|----------------------------------|
| Fields                  | First Name            | Alphanumeric, 20 character max., hyphen ok                   | Both                             |
| 600 <b>maga 0</b>       | Last Name             | Alphanumeric, 20 character max., hyphen ok                   | Both                             |
| for a list of           | <mark>Username</mark> | Alphanumeric, 255 char max., must be unique per user         | Both                             |
| Optional                | District ID           | Alphanumeric, 20 char max., must be unique per user          | Both                             |
| Fields that<br>can be   | Password              | Alphanumeric, 6 char min., case sensitive                    | Both                             |
|                         | Birth Date            | MM/DD/YYYY, MM-DD-YYYY, MMDDYYYY                             | Both                             |
| imported<br>in addition | User Type             | 0= student; 1=staff                                          | Both                             |
| to these                | Grade*                | Pre-K, K, 1-12                                               | Student                          |
| required<br>fields.     | Email*                | Alphanumeric, symbols ok (@ and .), no spaces, 255 char max. | Staff<br>(optional for students) |
|                         | School SIS ID*        | Alphanumeric, 12 char max.                                   | Both                             |

\**Highly Recommended* **Bolded** = fields that both students and staff will use to login to Classworks

Note: Only users with District Administrative rights within Classworks can perform the following steps.

| Step | Action                                                                                                    |
|------|----------------------------------------------------------------------------------------------------|
| 1    | Click on the Administration Tab Administration                                                                                                    |
| 2    | Click on the Import Sub Tab Import                                                                                                    |
| 3    | Click on the "+ Create New" link located on the right side of the screen. Create New                                                                                                    |
| 4    | Select the Import Type: User Enrollment Data                                                                                                    |
| 5    | <ul> <li>Select how Classworks will determine which school group each staff/student will belong to. There are 2 options:</li> <li>A. "Schools are specified in file" is the default option and is checked. This option would require you to include a column on your file that contains the school's SIS ID/codes (see page 1 - "Preparation" section - for details on where to obtain this).</li> </ul>                                                                                                    |
|      | Enrollment<br>CLOSE X<br>Enrollment<br>CLOSE X<br>CLOSE X<br>CLOSE |
|      | B. If schools are not specified on the file, you can uncheck the default option and select the specific school you are importing from the drop down menu.                                                                                                    |

Continued on next page

Select a File

2

| Select a File | Step         | Action                                                                                                    |  |  |  |
|---------------|--------------|----------------------------------------------------------------------------------------------------|--|--|--|
| (cont.)       | 5<br>(cont.) | <ul> <li>C. Optional: Add a description for the enrollment information that will be uploaded. <i>Example: First Street ES Student File</i></li> <li>D. Click the Upload File button to select the .csv file that contains all student and/or staff data for the bulk enrollment import.</li> </ul> |  |  |  |
|               |              | 1       Select a File         2       Map Fields         3       Validate File         4       Additional Actions         5       Review    E. Once all fields have been completed, click Next.                                                                                                    |  |  |  |
| Map Fields    | Step         | Action                                                                                                    |  |  |  |
|               | 1            | On this next screen, match the import fields from the .csv file to the user fields in Classworks. The fields that are required to be matched are denoted by an asterisk (*).                                                                                                    |  |  |  |

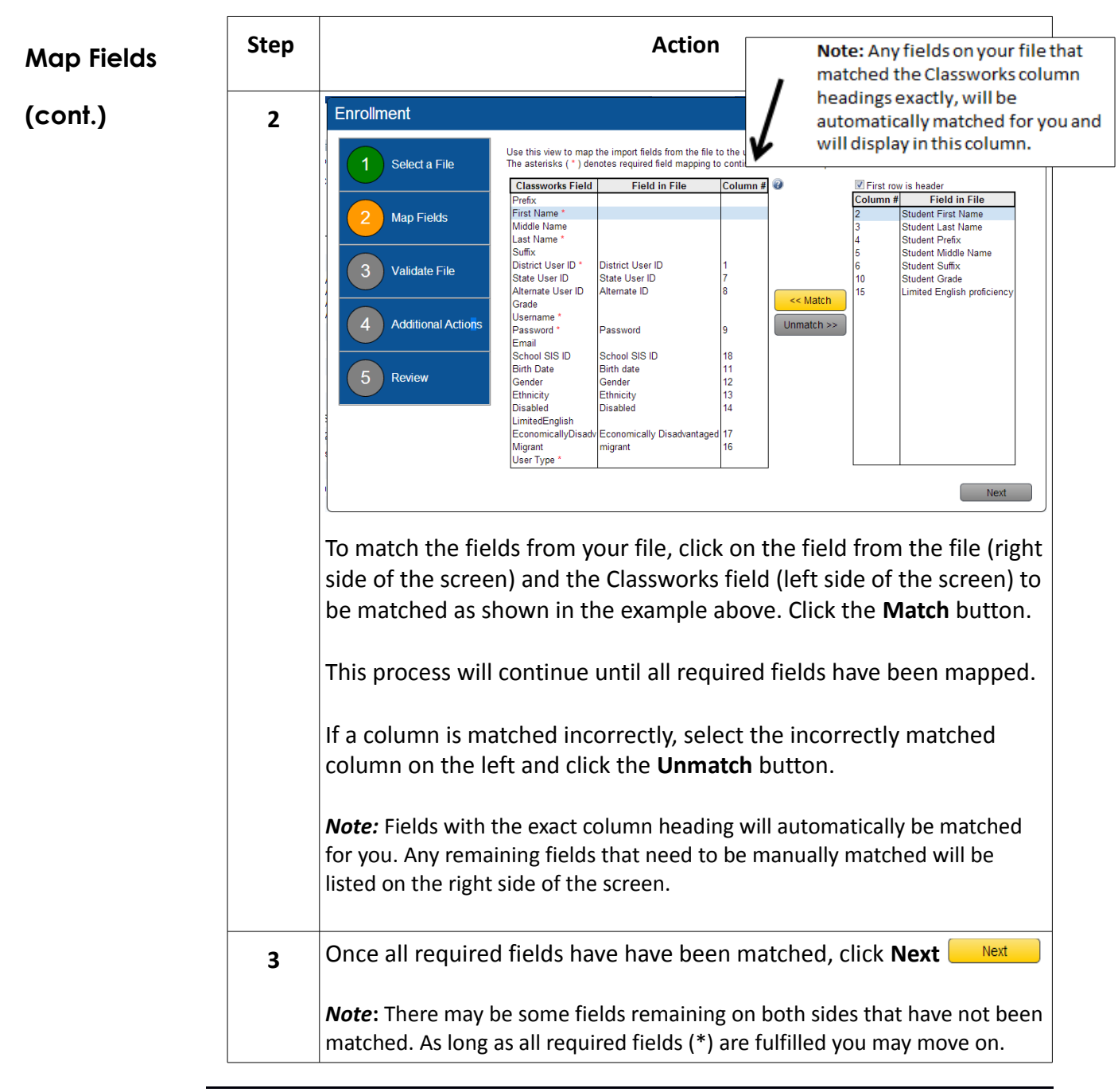

Continued on next page

4

| Validate File | Step | Action                                                                                                    |  |  |
|---------------|------|----------------------------------------------------------------------------------------------------|--|--|
|               | 1    | The Validate File screen allows you to review any errors and/or potential issues that exist on your imported file and also provides suggestions on how to resolve them.                                    |  |  |
|               |      | Enrollment CLOSE×                                                                                                    |  |  |
|               |      | <b>1</b> Select a File Use this view to validate the file to avoid possible enrollment failures. All errors ( <b>*</b> ) must be resolved before moving to the next step in the enrollment process.        |  |  |
|               |      | 2 Map Fields A. Duplicate values in username column.                                                                                                    |  |  |
|               |      | Password must contain minimum of 6 characters.                                                                                                    |  |  |
|               |      | 3       Validate File       Possibly invalid ethnicity code. Values in file must match specification or Classworks will enroll incompatible ethnicities as other                                           |  |  |
|               |      | Additional Actions Additional Actions Incompatible gender designation. Ensure all values in fields match to M or F.                                                                                        |  |  |
|               |      | 5 Review Additional School SIS ID in file that is not designated in Classworks. Users without a SIS School ID will be enrolled but not attached to any School group.                                       |  |  |
|               |      | Next                                                                                                    |  |  |
|               |      | A. All errors ( <b>\$\$</b> ) must be resolved before moving on to the next step in the enrollment process.                                                                                                |  |  |
|               |      | B. The yellow caution symbol ( A) indicates an issue has been detected on the file that may cause a problem. Although you can continue, we <b>highly recommend</b> fixing the issue before moving forward. |  |  |
|               |      | <b>Note:</b> If errors are found, you will be required to fix the items on the enrollment file. Click <b>Close X</b> to exit this screen and begin the process again with the corrected file.              |  |  |
|               | 2    | If there are no errors, click <b>Next.</b> Next                                                                                                    |  |  |
|               |      |                                                                                                    |  |  |

| Additional                                                                                     | Step                           | Action                                                                                                    |  |  |  |
|------------------------------------------------------------------------------------------------|--------------------------------|----------------------------------------------------------------------------------------------------|--|--|--|
| Actions                                                                                        | 1                              | The Additional Actions screen allows you to choose a resolution for any conflicts that may be found during the enrollment process.                                                                                                    |  |  |  |
|                                                                                                |                                | What is a conflict? A conflict occurs when a user on the file is matched with a user already in the Classworks system but there is a field that is different on the file than what is in the system.                                                                                                    |  |  |  |
|                                                                                                |                                | Example: Robert Smith is on the import file and Bob Smith is in the Classworks<br>manager. Since the district ID numbers are identical for both users, Classworks<br>identifies these two as the same user and will match them. <b>The selections made on</b><br><b>this screen tell Classworks how to handle the fact that there is a field different on</b><br><b>the file than in the manager</b> (in this case, the user's first name). |  |  |  |
|                                                                                                |                                | A. CONFLICT RESOLUTION: "Imported Record Wins" means that when a conflict occurs, the information on your imported file will replace the information already in the Classworks manager. "Existing Record Wins" means that when a conflict occurs, the information already in the manager will NOT be replaced by what is on your imported file.                                                                                             |  |  |  |
| <u>Note</u> : If students do<br>not currently have<br>passwords assigned<br>in the system, you |                                | B. MAINTAIN EXISTING USER'S PASSWORD: If a password conflict occurs, "Maintain<br>Password" will keep the password that is already assigned to each user in the<br>Classworks manager. "Overwrite Password" will overwrite the password that is already<br>in the Classworks manager with what is on your import file.                                                                                                    |  |  |  |
| "Overwrite                                                                                     |                                | Enrollment CLOSE X                                                                                                    |  |  |  |
| Password" t<br>ensure stud<br>passwords o<br>file are ente<br>the system.                      | o<br>ent<br>on the<br>red into | 1       Select a File         2       Map Fields             Define criteria for possible conflicts during the enrollment process.    Conflict resolution Imported Record Wins          A.    Maintain existing user's password: Maintain Password                                                                                                    |  |  |  |
|                                                                                                |                                | 3       Validate File         4       Additional Actions    Select additional actions that will be applied to users (Optional). You can apply the following action(s) to the users while enrolling them into the system. Add users to custom group Analytics Group                                                                                                    |  |  |  |
|                                                                                                |                                | 5 Review                                                                                                    |  |  |  |
|                                                                                                |                                | , Next                                                                                                    |  |  |  |

### Continued on next page

6

© 2014 Curriculum Advantage

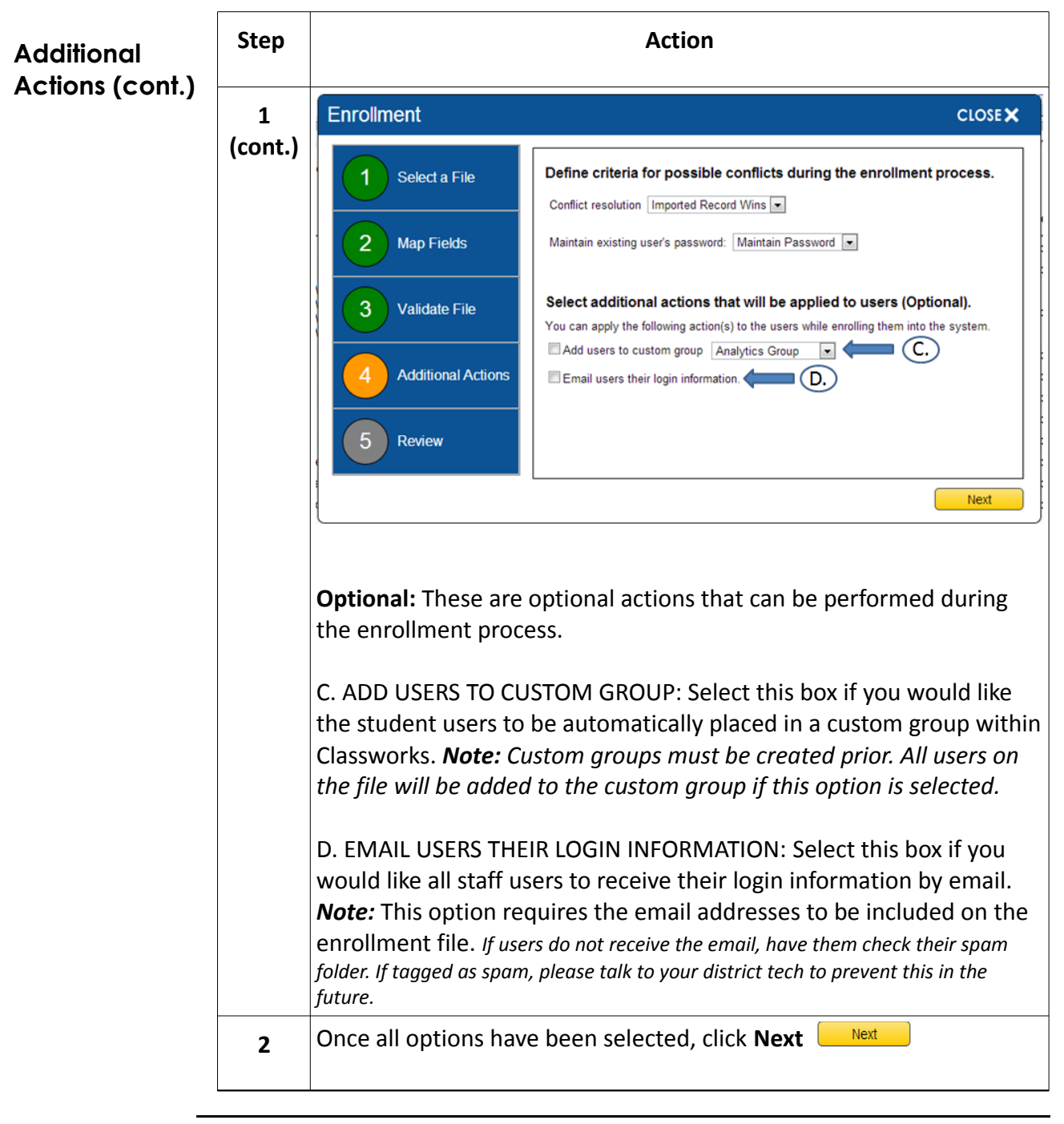

| 1                                                               | This screen allows you to rev<br>Once you have reviewed all,<br>enrollment process.<br>If you want to change any of<br>process over from the begin          | iew your selections chosen in steps 1-4.<br>click <b>Submit Submit</b> to complete the<br>your selections, click <b>Close X</b> to start the                                                                                                    |  |
|-----------------------------------------------------------------|----------------------------------------------------------------------------------------------------|----------------------------------------------------------------------------------------------------|--|
|                                                                 | If you want to change any of<br>process over from the begin                                                                                                 | vour selections, click <b>Close X</b> to start the                                                                                                    |  |
|                                                                 |                                                                                                    | ning.                                                                                                    |  |
|                                                                 | Enrollment         1       Select a File         2       Map Fields         3       Validate File         4       Additional Actions         5       Review | ficts<br>liately on record conflict.<br>to start the bulk enrollment.<br>ueued for off-peak load times. Once processed, you<br>mail when the process is complete. See history for<br>Submt<br>ing will be performed during off peak<br>cation via email once the process has<br>s have been enrolled. |  |
| After<br>Import History back                                    | After submitting the file, you can access the details of the import by navigating back to the Administration Tab > Import Sub Tab.                          |                                                                                                    |  |
| <u>You w</u><br>- Impo<br>- Deso<br>- Type<br>- State<br>- Date | <u>ill see the following:</u><br>ort Number<br>cription (if you entered one)<br>c<br>us<br>e Completed                                                      | Click on the Import<br>Number to view the<br>details of the import.<br>You also have the<br>option to download a<br>copy of the file that was<br>imported.                                                                                                    |  |

8

© 2014 Curriculum Advantage

In addition to the required fields listed on page 1, you can include these **Optional Fields** optional fields.

| Column Name                                                  | Values                                                                                                    | Staff or<br>Student |
|--------------------------------------------------------------|----------------------------------------------------------------------------------------------------|---------------------|
| Prefix                                                       | Alphanumeric, 5 char max                                                                                                    | Both                |
| Middle Name                                                  | Alphanumeric, 20 char max., hyphen ok                                                                                                    | Both                |
| Suffix                                                       | Alphanumeric, 5 char max                                                                                                    | Both                |
| State User ID*                                               | Alphanumeric, 20 char max                                                                                                    | Both                |
| Alternate User<br>ID                                         | Alphanumeric, 20 char max                                                                                                    | Both                |
|                                                              |                                                                                                    |                     |
| Gender                                                       | M or F                                                                                                    | Student             |
| Ethnicity<br>( <i>Note:</i> The<br>values must be<br>written | <ul> <li>Alphanumeric, 255 char max.</li> <li>Anything other than this list of values will default to</li> <li>"Other": <ul> <li>African American</li> <li>American Indian/Native Alaskan</li> </ul> </li> </ul> | Student             |
| EXACTLY as shown)                                            | <ul><li>Asian/Pacific Islander</li><li>Hispanic</li><li>White</li></ul>                                                                                                    |                     |
| Disabled                                                     | Y/N, True/False, 1/0                                                                                                    | Student             |
| Limited<br>English                                           | Y/N, True/False, 1/0                                                                                                    | Student             |
| Economically<br>Disadvantaged                                | Y/N, True/False, 1/0                                                                                                    | Student             |
| Migrant                                                      | Y/N, True/False, 1/0                                                                                                    | Student             |

\*Highly Recommended if you plan to import High Stakes or Third Party testing data